# amasty

For more details see how the Elastic Layered Navigation extension works.

## Guide for Elastic Layered Navigation for Magento 2 (settings)

Elastic Layered Navigation is an ultimate solution for store navigation and search. Help you customers instantly find what they are looking for and increase your order volume.

- · Build a compact and user-friendly navigation system
- Provide precise search results despite typos and tricky inquiries
- Use built-in analytics to understand customer demand
- Choose from various display options to customize navigation menu
- Engage mobile users with a responsive mobile-friendly interface

This solution consists of two separate modules. Please find configuration details below.

# Get started with Improved Layered Navigation

To get access to Magento 2 layered navigation settings, please go to **Stores**  $\rightarrow$  **Configuration**  $\rightarrow$  **Improved Layered Navigation** 

#### General

| Enable Ajax<br>[store view]                                               | Yes                                                                                                    | Ψ.   |
|---------------------------------------------------------------------------|----------------------------------------------------------------------------------------------------|------|
|                                                                           | For the 'By button click' mode AJAX keeps working no matt which option is selected                                                                                             | er   |
| Scroll to Top after AJAX Load<br>[store view]                             | Yes (to Listing Top)                                                                                                    | •    |
| Add Vertical Scrolling to Filter Block After<br>[store view]              | 300<br>Set maximum box height in px, to disable enter 0                                                                                                    |      |
|                                                                           |                                                                                                    |      |
| Submit Filters on Desktop<br>[store view]                                 | Instantly                                                                                                    | •    |
| Submit Filters on Mobile<br>[store view]                                  | Instantly                                                                                                    | •    |
| Leave the Single-Select Filter Visible after<br>Selection<br>[store view] | No                                                                                                    | •    |
| Number of Unfolded Options in State<br>[store view]                       | 0                                                                                                    |      |
|                                                                           | Other options will be shown after a customer clicks the "M<br>button.                                                                                                    | ore" |
| Slider Style<br>[store view]                                              | Improved                                                                                                    | • 🕜  |
| Exclude 'Out of Stock' Configurable Op-<br>tions from Navigation          | No                                                                                                    | •    |
| [global]                                                                  | Parent configurable products won't be displayed in the res<br>when filtered by an out of stock option. This setting will<br>exclude such products from search results as well. | ults |

#### **Enable AJAX** - Enable AJAX to avoid page reloads.

Customers can continue selecting multiple filter options while it's loading with AJAX. This way the whole shopping process becomes seamless and fast.

| CATEGORY     | ~                        | Shoppi                | ng Optio          | ns    |                      |                         |                    |                           |       |                  |        |
|--------------|--------------------------|-----------------------|-------------------|-------|----------------------|-------------------------|--------------------|---------------------------|-------|------------------|--------|
| <b>STOCK</b> | ~                        | NEW                   | v sizi            | E 🗸   | BRAND 🗸              | COLOR                   | ~                  | RATING                    | ~     | PRICE            | ~      |
| NEW          | ~                        |                       |                   |       |                      |                         |                    |                           |       |                  |        |
| SIZE         | ~                        |                       |                   |       |                      |                         |                    |                           |       |                  |        |
| ACTIVITY     | ~                        |                       | ac G              |       |                      |                         |                    |                           |       |                  |        |
| BRAND        | ^                        | 4                     | ()<br>vodatope    | 1     |                      | ank of Iretand          |                    |                           | the   |                  |        |
| Adida:       | s (4)<br>erse (<br>rbury |                       | Vodulone          |       |                      |                         |                    |                           | 1 h   |                  |        |
| 📓 Kooka      | burra                    | Canterbu              | iry Irelan        | d RFU | Canterbu             | iry LHm Js              | y Sn53             | Lee                       | Coop  | er Check         | Dow    |
| 🛷 Lee Co     | ooper                    | \$80.00               | stjersey          | mens  | <b>\$49.00</b> R     | egular Price            | \$56.00            | ) Jack<br>\$79.           | .00   | ns               |        |
| Nike (       | (1)<br>0k (3)            |                       |                   |       |                      |                         |                    |                           |       |                  |        |
|              | ○ (1)<br>✓               |                       |                   |       | F                    | *                       | 1                  |                           | CO    | NVERS<br>1. STAL | E.     |
|              | ^                        |                       |                   |       |                      |                         |                    |                           |       | ****             |        |
|              |                          | Lee Coop<br>Jacket Me | oer Gradio<br>ens | ent   | Umbro R<br>Pro Train | epublic of<br>ing Showe | Irelan<br>er Jacke | d Con<br>et <b>\$12</b> . | verse | Four Sta         | ar T S |
|              |                          | \$89.00               |                   |       | \$35.00              |                         |                    |                           |       |                  |        |

 $magento\_2:elastic\_layered\_navigation\ https://amasty.com/docs/doku.php?id=magento\_2:elastic\_layered\_navigation\ https://amasty.com/docs/doku.php?id=magento\_2:elastic\_2:elastic\_2:elastic\_layered\_$ 

**Scroll to Top after AJAX Load** - With this setting, you can enable an option of scrolling to the top after filter applying by ajax. You can choose one of the three options:

- Yes (to Listing Top)
- Yes (to Page Top)
- No

Last update:

2022/03/14 10:22

**Add Vertical Scrolling to Filter Block After** - Specify maximal filter size (in pixels) that will be displayed without vertical scrolling. In case a filter is higher than the indicated size, the scrolling will appear.

#### See a Vertical Scroll example

| MATERIAL 🔕                     | ^        | and the                  |
|--------------------------------|----------|--------------------------|
| Search                         |          |                          |
| Cocona® performance fabric (3) | <b>^</b> |                          |
| Cotton (2)                     | E        |                          |
| Fleece (4)                     |          |                          |
| 🔲 Hemp (2)                     |          | 12 11                    |
| Leather (3)                    |          |                          |
| 🔲 LumaTech™ (6)                |          |                          |
| Mesh (2)                       |          | Kookaburra Elite Cricket |
| Lycra® (2)                     |          | \$20.00                  |
| Nylon (5)                      | -        | \$20.00                  |
| PATTERN                        | ~        |                          |
| QUANTITY                       | ~        | 1 2 3 4 >                |
| RATING                         | ~        |                          |

**Submit filters on desktop (on mobile)** - Select *Instantly* mode to apply filters one by one, on the fly. With the *By Button Click* mode, customers will be able to apply multiple filters in bulk after clicking an *Apply* button.

By Button Click mode sample

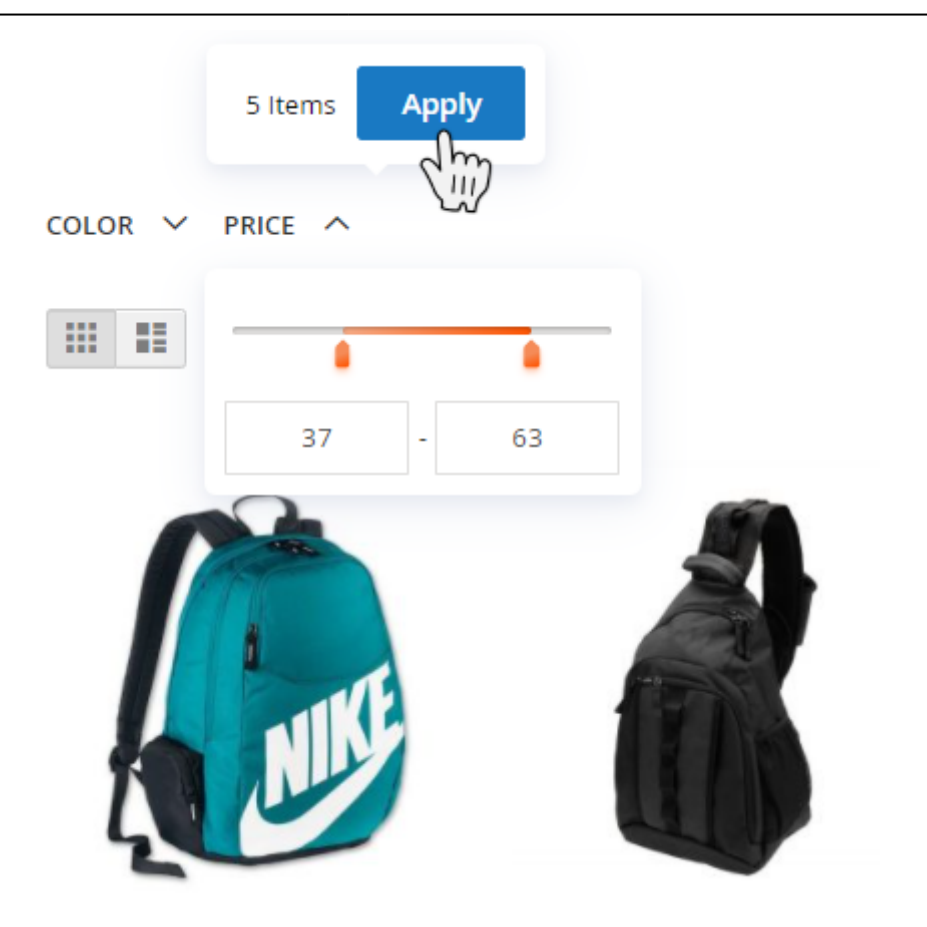

**Leave the Single-Select Filter Visible after Selection** - Disable the setting to hide the filter when the value is selected.

#### How it works:

If the setting is set to No, the option with the only one choice will become hidden after the selection:

Now Shopping by

× Sleeve: Long-Sleeve

Clear All

Shopping Options

| ACTIVITY | $\sim$ |
|----------|--------|
| STOCK    | $\sim$ |
| SIZE     | $\sim$ |
| NEW      | $\sim$ |

If you enable the option, it will remain visible:

Now Shopping by

 $\times$  **Sleeve:** Long-Sleeve

#### Clear All

Shopping Options

| ACTIVITY             | $\sim$ |
|----------------------|--------|
| STOCK                | $\sim$ |
| SLEEVE               | ^      |
|                      |        |
| Long-Sleeve (3)      |        |
| Long-Sleeve (3) SIZE | ~      |

**Number of Unfolded Options in State** - Specify the number of unfolded options. To see other options, a customer should click the 'More' button.

**Slider Settings** - Here you can choose the style and color for a Price Slider. There are 5 options available for now: Default, Improved, Volumetric Gradient, Light, Dark.

#### Slider Settings

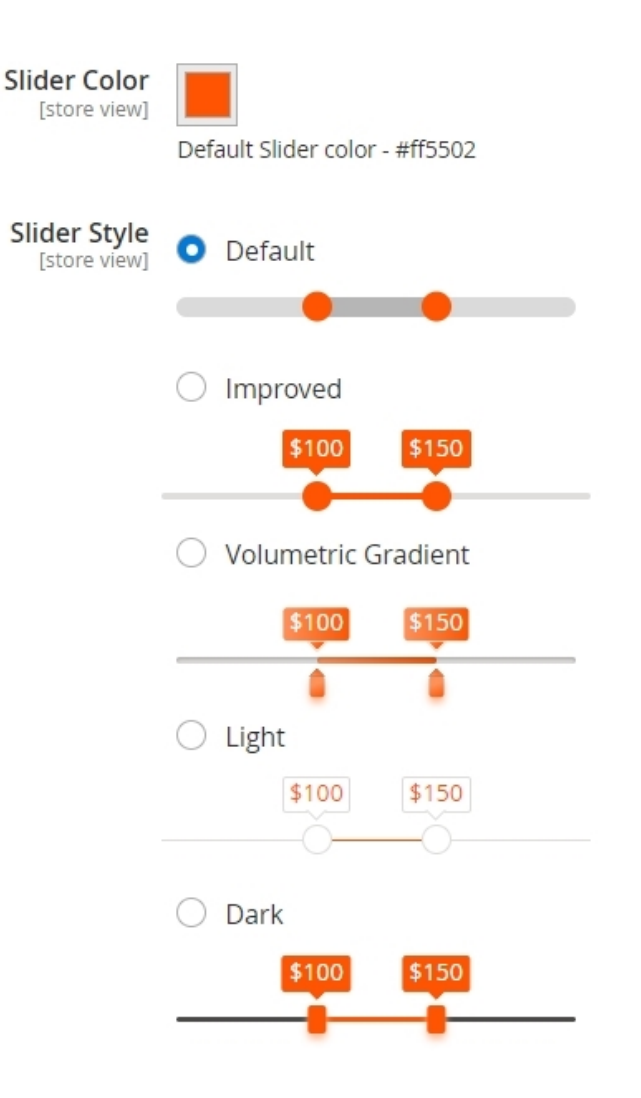

You can customize the slider color and transparency level to match your website's design.

| Slider Color<br>[store view] | rgba(255, 85, 2, 0.51) |
|------------------------------|------------------------|
| Slider Style<br>[store view] | rgba(20, 2, 255, 0.93) |
|                              |                        |
|                              | O Volumetric Gradient  |
|                              | \$100 \$150            |
|                              |                        |
|                              | ○ Light                |
|                              | \$100 \$150            |

**Exclude 'Out of Stock' Configurable Options from Navigation** - Set to 'Yes' to hide out-of-stock configurable products options and parent configurable products from the search results if the configurable products don't have an option by which the filtering went.

Please mind, that to make the Exclude 'Out of Stock' Configurable Options from Navigation option visible, you should go to Stores  $\rightarrow$  Configuration  $\rightarrow$  Catalog  $\rightarrow$  Inventory  $\rightarrow$  Stock Options and make sure that the option Display Out of Stock Products is set to 'Yes'.

| Configuration           |                                                                         |                                                         |
|-------------------------|-------------------------------------------------------------------------|---------------------------------------------------------|
| Scope: Default Config 👻 | 0                                                                       |                                                         |
| AMASTY DEMO V<br>CONFIG | Stock Options                                                           |                                                         |
| GENERAL ~               | Decrease Stock When Order is<br>Placed                                  | Yes 💌                                                   |
| CATALOG ^               | Set Items' Status to be In Stock<br>When Order is Cancelled             | Yes 💌                                                   |
| Catalog                 | Display Out of Stock Products                                           | Yes 💌                                                   |
| Inventory               |                                                                         | Products will still be shown by direct product<br>URLs. |
| XML Sitemap             | Only X left Threshold<br>[website]                                      | 0                                                       |
| RSS Feeds               | Display Products Availability in<br>Stock on Storefront<br>[store view] | Yes 💌                                                   |
| Email to a Friend       | Synchronize with Catalog<br>[global]                                    | No                                                      |

Please go to the **Improved Layered Navigation for Magento 2** guide page for detailed configuration instructions.

### **Configure the connection to Elastic Search**

To manage a connection to Elastic Search, please navigate to **Stores**  $\rightarrow$  **Configuration**  $\rightarrow$  **Elastic Search**  $\rightarrow$  **Connection** 

To enable the extension, in the **Search Engine** field, select the *Amasty ElasticSearch*. Alternatively, select *MySQL*, to disable the extension.

**Elasticsearch Server Hostname** - Specify a host name or IP address of a machine that runs Elasticsearch. (localhost or 127.0.0.1 by default).Get this value via Magento Cloud.

**Elasticsearch Server Port** - Set the Elasticsearch web server proxy port. In our example, the port is 9200.Get this value via Magento Cloud.

**Elasticsearch Index Prefix** - Specify a particular prefix for each store that you employ elastic search for.

#### amasty

I.e. If you use a single Elasticsearch instance for more than one Magento installation (for instance, *Staging* and *Production* environments), specify a unique prefix for each installation.

**Enable Elasticsearch HTTP Auth** - Select '*Yes*', if you have enabled authentication for your Elasticsearch server. Specify a user name and password in the pop-up fields.

**Elasticsearch Server Timeout** - here you can set the timeout. Enter the number of seconds before the system times out. The default value is 15.

#### Click Test Connection.

#### Connection

| Search Engine<br>[global]                  | Amasty Elasticsearch | • | ? |
|--------------------------------------------|----------------------|---|---|
| Elasticsearch Server Hostname<br>[global]  | 127.0.0.1            |   | ] |
| Elasticsearch Server Port<br>[global]      | 9200                 |   | ] |
| Elasticsearch Index Prefix<br>[global]     | magento2_es_demo5x   |   |   |
| Enable Elasticsearch HTTP Auth<br>[global] | No                   | • |   |
| Elasticsearch Server Timeout<br>[global]   | 15                   |   | ] |
| Custom Analyzer<br>[store view]            | Disabled             | • |   |
|                                            | Test Connection      |   |   |

For a full configuration guide, please go to the **Elastic Search for Magento 2** page.

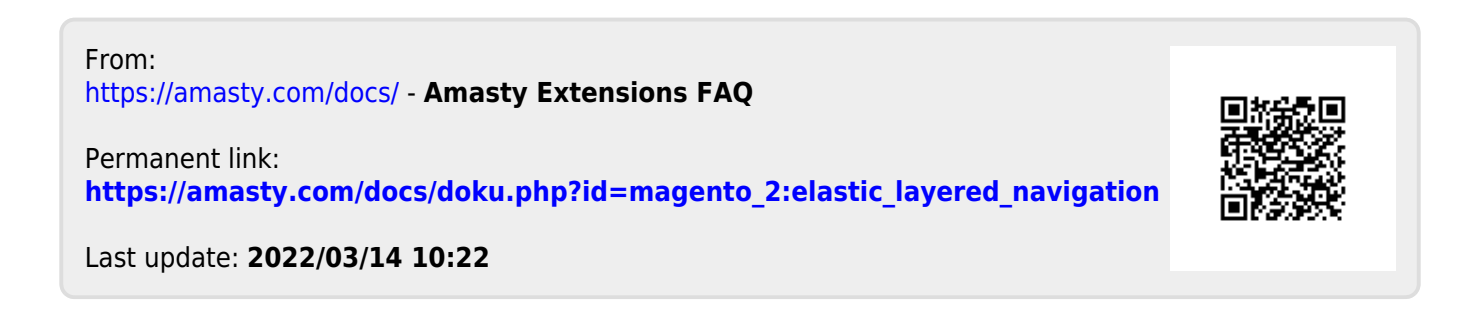